## แนะนำการลงทะเบียน 🞯 DMSS

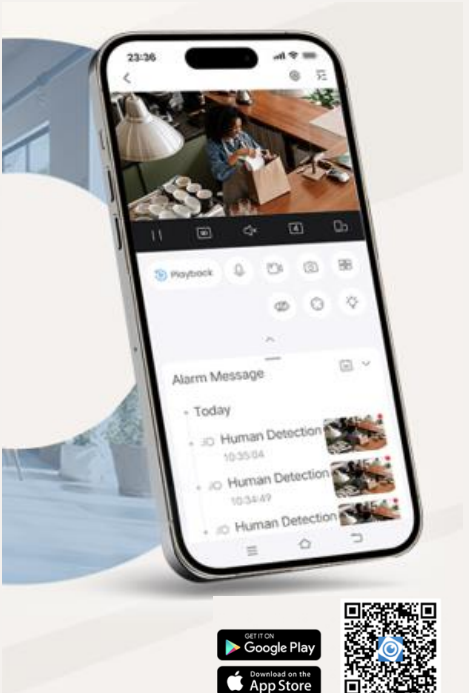

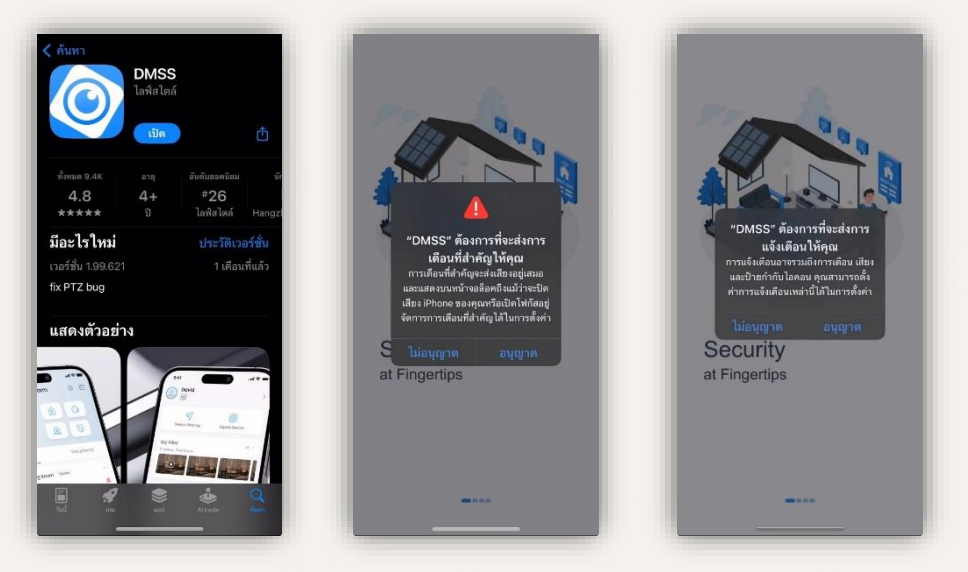

1.ดาวน์โหลด DMSS แอปพลิเคชั่น ผ่าน App Store หรือ Play Store
2.กดอนุญาตการเข้าถึงการแจ้งตือนทั้งสองรายการ

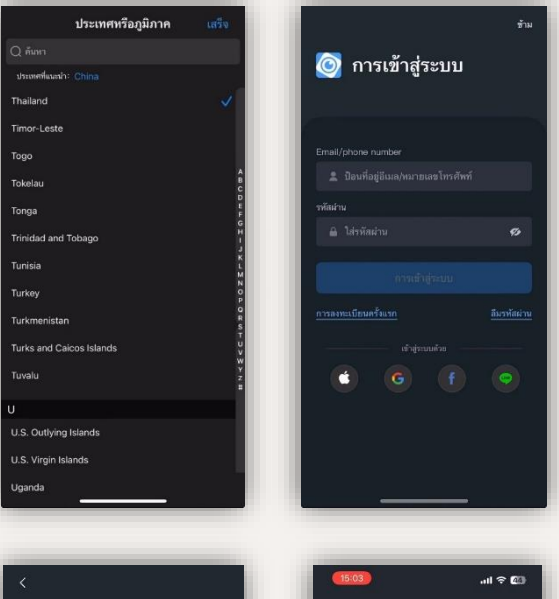

- 3.เลือกประเทศไทย หรือตามประเทศที่คุณกำลังอาศัย หากมี บัญชีแล้วสามารถ เข้าสู่ระบบได้เลย
- 4.หากยังไม่มีบัญชีกดที่ "การล<sup>ู</sup>ทะเบียนครั้งแรก" หรือเข้าสู่ระบบ ด้วย Apple ID, Google ID, Facebook, และ Line

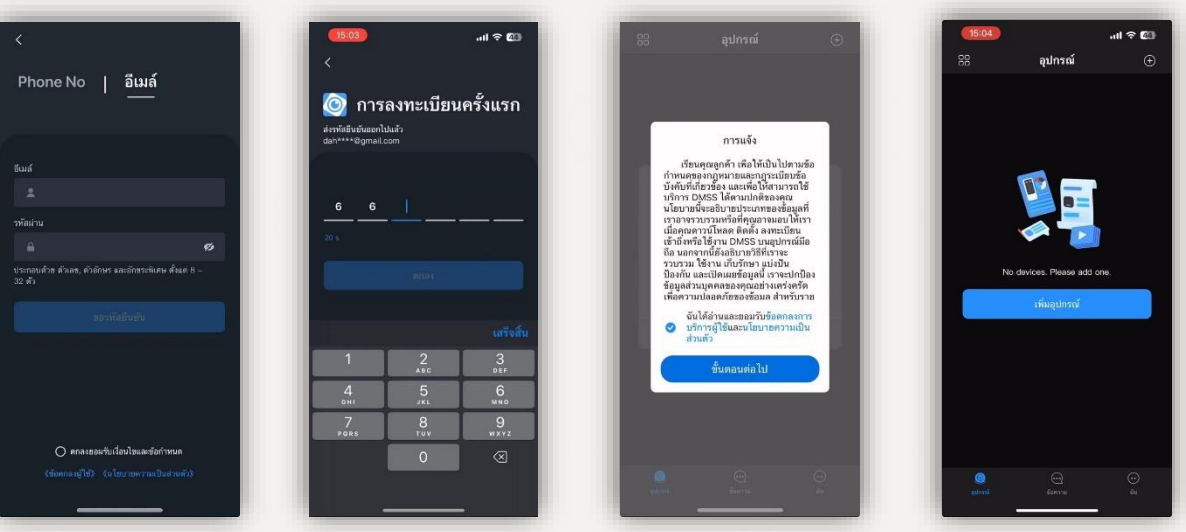

- 5. ท่านสามารถลงทะเบียนผ่าน เบอร์โทรศัพท์มือถือ หรือ ผ่านอีเมลล์ หากกดที่ ลงทะเบียนครั้งแรก
- กรอกอีเมลล์ หรือเบอร์โทรศัพท์ และกำหนดรหัสผ่าน ประกอบไปด้วยตัวเลข, ตัวอักษร และอักขระพิเศษ ตั้งแต่ 8-32 ตัว
- 7. จากนั้นนำรหัส OTP 6 ตัว ที่ได้จาก อีเมลล์ หรือเบอร์โทรศัพท์ มาใส่เพื่อยืนยัน และกดยอมรับข้อตกลง
- 8. ลงทะเบียนแอปพลิเคชั่นเสร็จสมบูรณ์

## ้วิธีการเพิ่มกล้องเข้าสู่แอปพลิเคชั่น ในรุ่น **Hero A1**

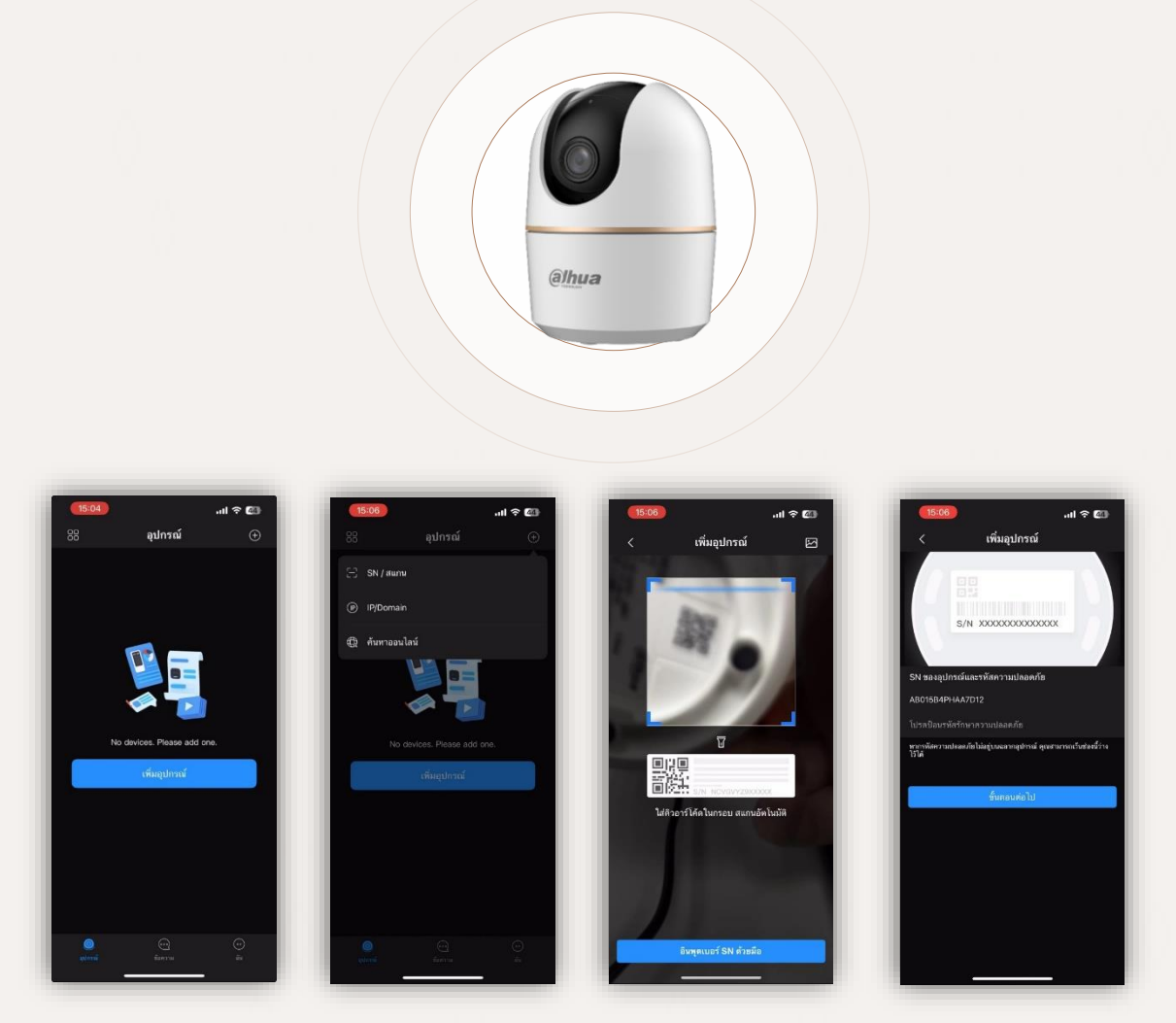

- 1. มาที่หน้าอุปกรณ์ กดเพิ่มอุปกรณ์ หรือ กดสัญลักษณ์ "+" ด้านบนขวามือ และเลือก SN/ สแกน
- 2. นำกล้องมื่อถือสแกนไปที่ คิวอาร์โค้ดใต้ฐานกล้อง เพื่อเพิ่มอุปกรณ์
- 3. จากนั้นสามารถเลือกใส่รหัสอุปกรณ์ได้ หากไม่มีกด ขั้นตอนต่อไป

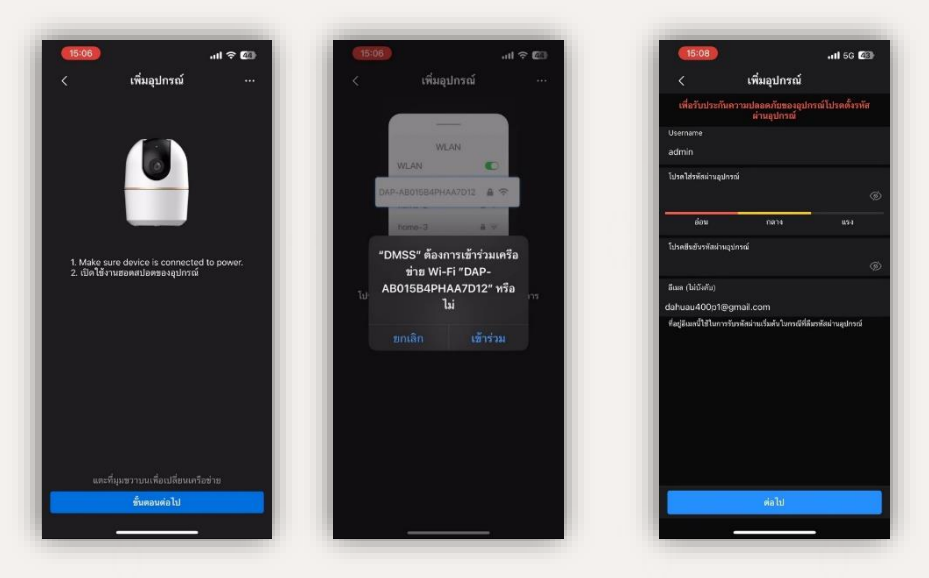

- 4. ตรวจสอบว่ากล้องมีการเชื่อมกับแหล่งจ่ายไฟแล้ว พร้อมเปิดใช้งานฮอตสปอต และกด ขั้นตอนต่อไป
- 5. เข้าร่วม Wi-Fi ของกล้อง
- 6. กำหนด Username และ Password ของกล้อง และกดถัดไป

## ้วิธีการเพิ่มกล้องเข้าสู่แอปพลิเคชั่น ในรุ่น Hero A1

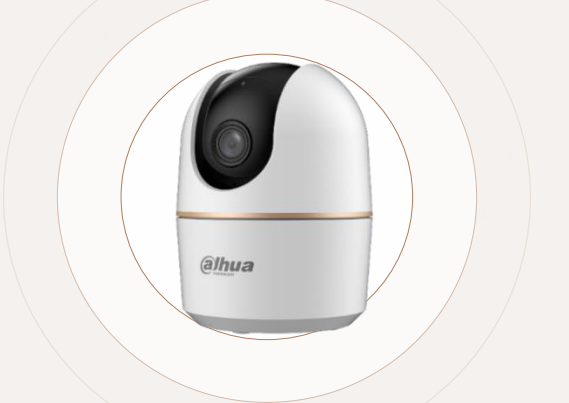

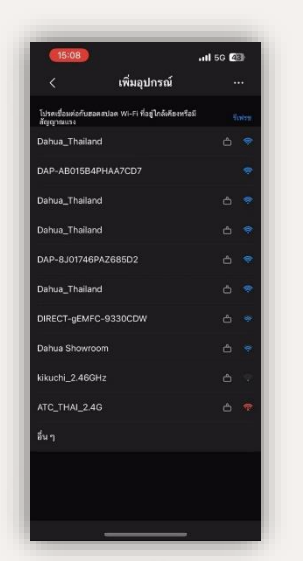

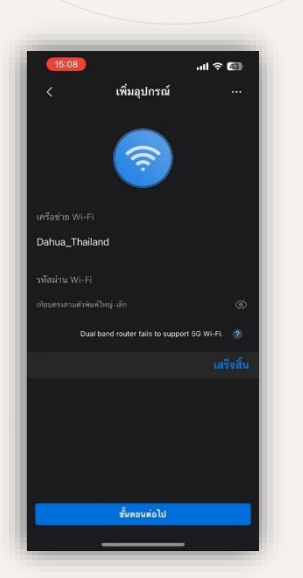

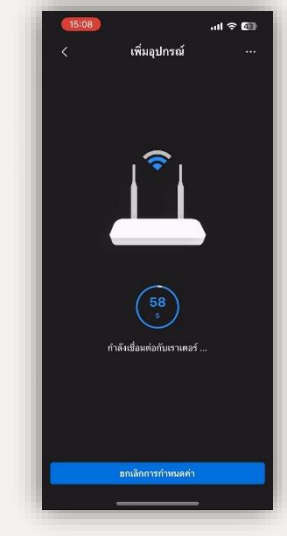

- 7. เลือกเครือข่าย Wi-Fi ที่ต้องการ
- 8. ใส่รหัส Wi-Fi และกด ขั้นตอนต่อไป
- 9. รอจนการเชื่อมต่อสำเร็จ

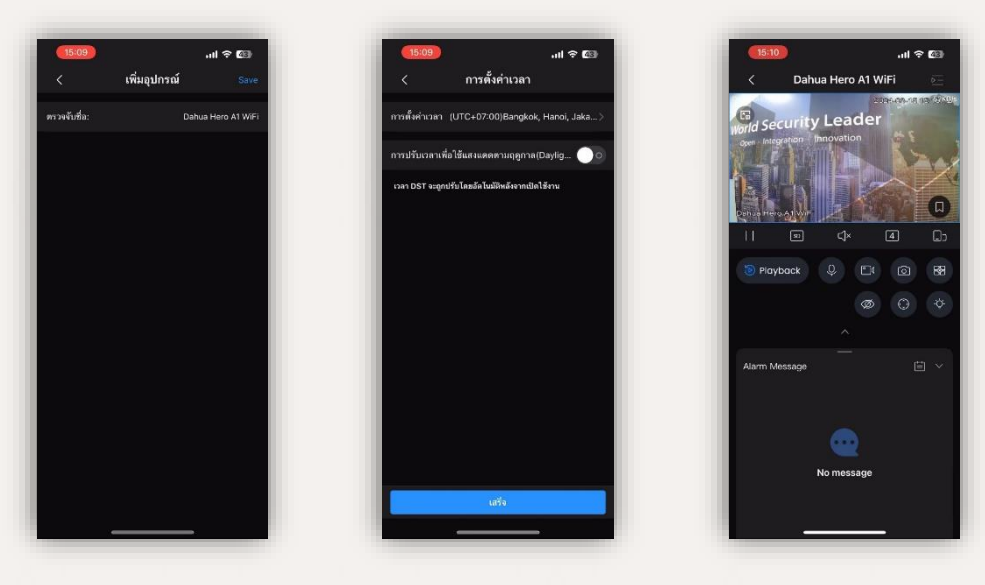

- 10. ระบุชื่อกล้องตามต้องการ
- 11. เลือกโซนเวลา ตามพื้นที่อาศัย และกดปุ่ม "เสร็จ"
- 12. กล้องพร้อมใช้งานแล้ว